**RadarEye**® Sets with 7" and 12" Monitor

User manual No. UM0972110 A 01

08/2013 English

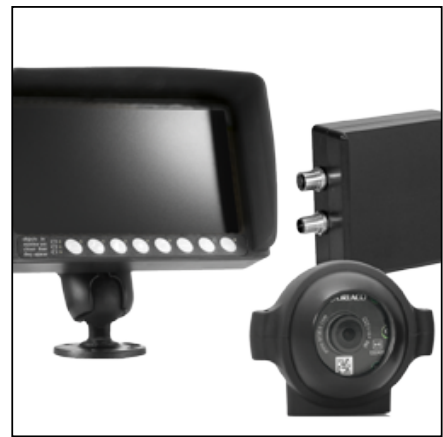

Set with 7" Monitor

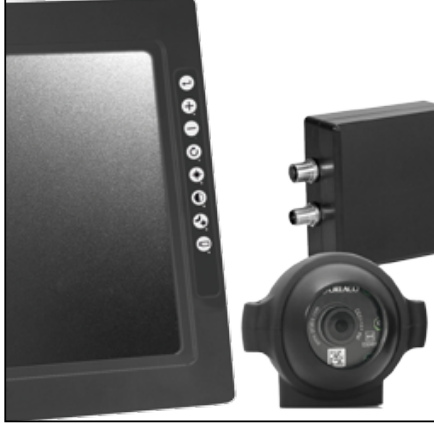

Set with 12" Monitor

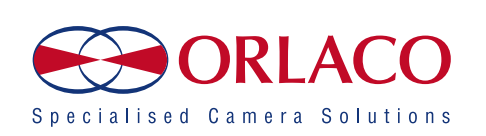

# **User Manual**

Sets with 7" and 12" Monitor

# RadarEye®

# Manual No. IM0972110, A 01

### Contents

- 2. RadarEye® set configuration Introduction
- 3. Monitor settings
- 3.1. Orlaco monitor keyboard
- 3.2. Service menu
- 3.3. Internal Buzzer
- Radar settings
- 4.1. Program the Sensor
- 4.1.1. Change sensor direction 4.1.1.1. Connect switch wires
- 4.1.2. Change Radar type
- 4.1.3. Change range
- 4.1.4. Set separation distance
- 4.1.5. Moving sensitivity and non-moving sensitivity
- 4.2. Connecting Cameras and Sensors
- 4.3. Overlays
- 4.4. System settings
- 4.4.1. Setting zone to start the audible warning
- 4.4.2. Settings of the switch wires
- 4.4.3. External speaker settings
- 4.4.4. External messages
- 5. Diagnostics
- 6. Operation
- **6.2.** Temporarily switch sound off (detection)
- 6.3. Check views displayed
- 6.4. Sensor failure
- Overview of menus

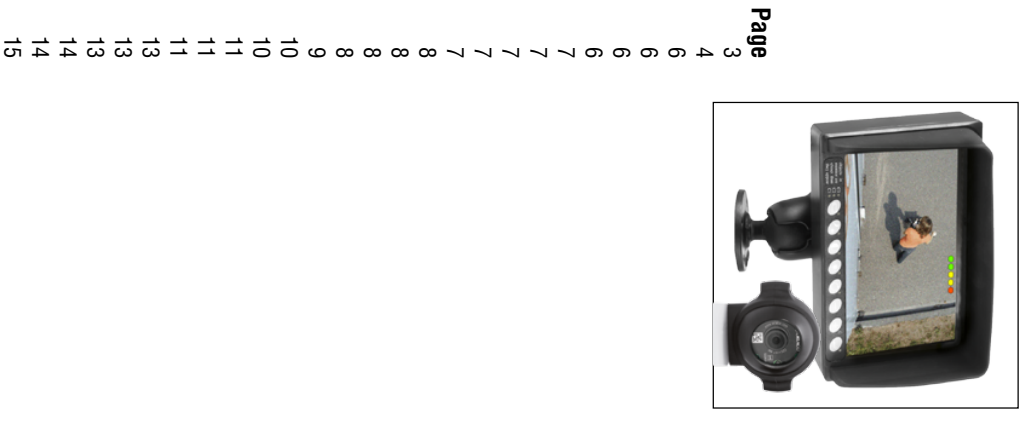

## User manual

## 1. Introduction

products you use. illustrations give general information and may differ from the manual contains user instructions. Used photographs and Check with Orlaco which language versions are available. This

manual. information, or want to make changes that are not described in this Contact your Orlaco dealer if you have questions, additional

system, ISO/TS16949 quality automotive and ISO 14001 environmanufactured in accordance with the ISO 9001 quality management CE, ADR, EMC and mirror-directive regulations. All products are mental management systems. The camera/Monitor systems from Orlaco comply with the latest

# 

# Available documentation

Data sheet DS0411300 Set Monitor 12" RLED CAN SRD R6 Data sheet DS0208371 Monitor 7" LEDD CAN SRD 6 System Manual IM0974110 for installation. Data sheet DS0209110 Monitor 7" RLED CAN SRD 4 CAM 7-4 Data sheet DS0208871 Monitor 7" RLED CAN SRD R6

### Release notes

R1-5. Text Chapter 5 added, May 2017. R1-3. Multiple text changes, March 2014. R1-2. Chapter 7 added, November 2013. R1-0. First issue, August 2013. R1-4. Added Barcode, May 2015. R1-1. Article names changed, October 2013.

### User manual

## User manual

# 2. RadarEye® set configuration

Set Article No. 0403100 Set SRD Center Rear, consisting of 2 wide beam Sensors (70° beam width, 11° beam height) that work together to guard a wide area, see figure 1.

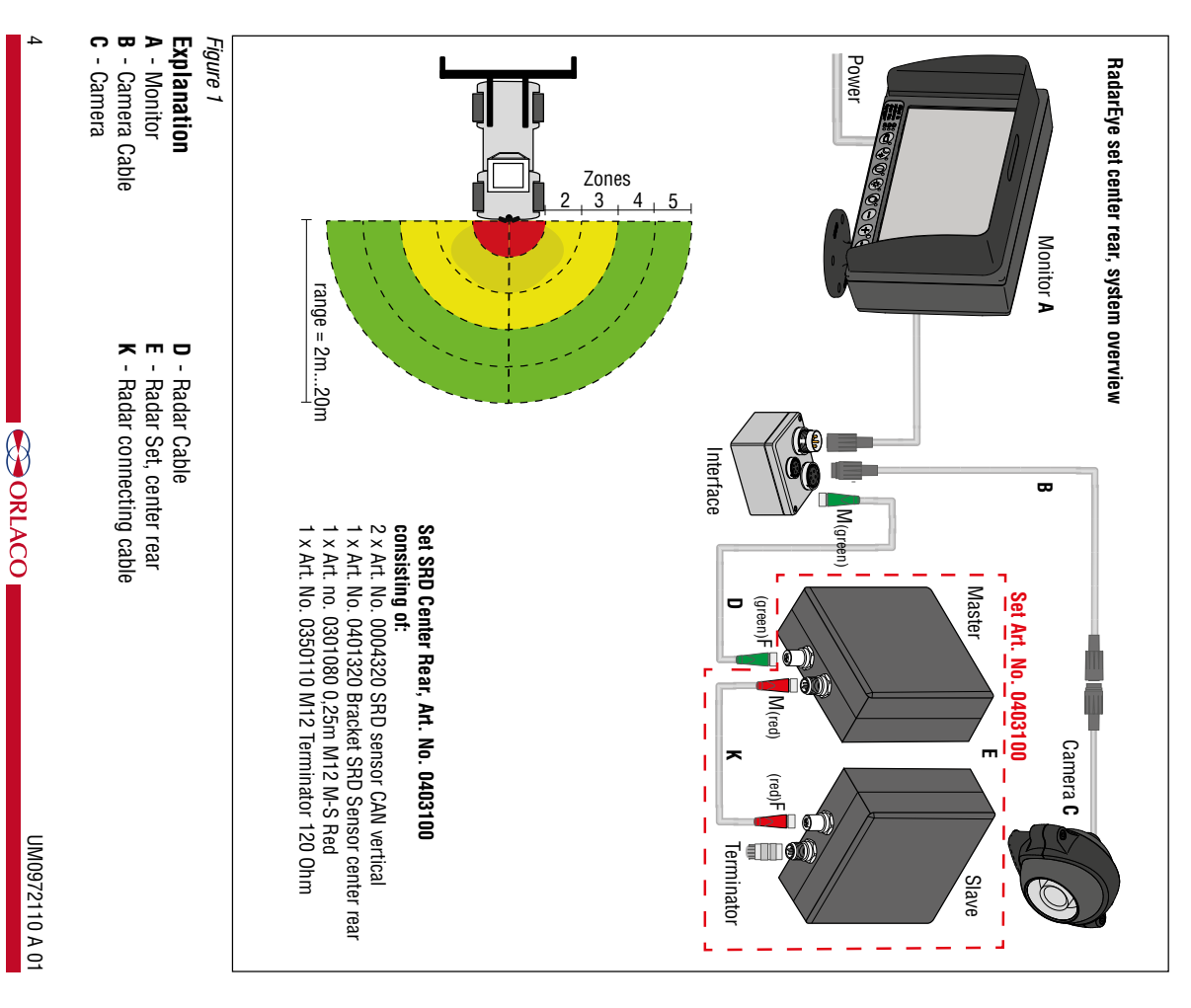

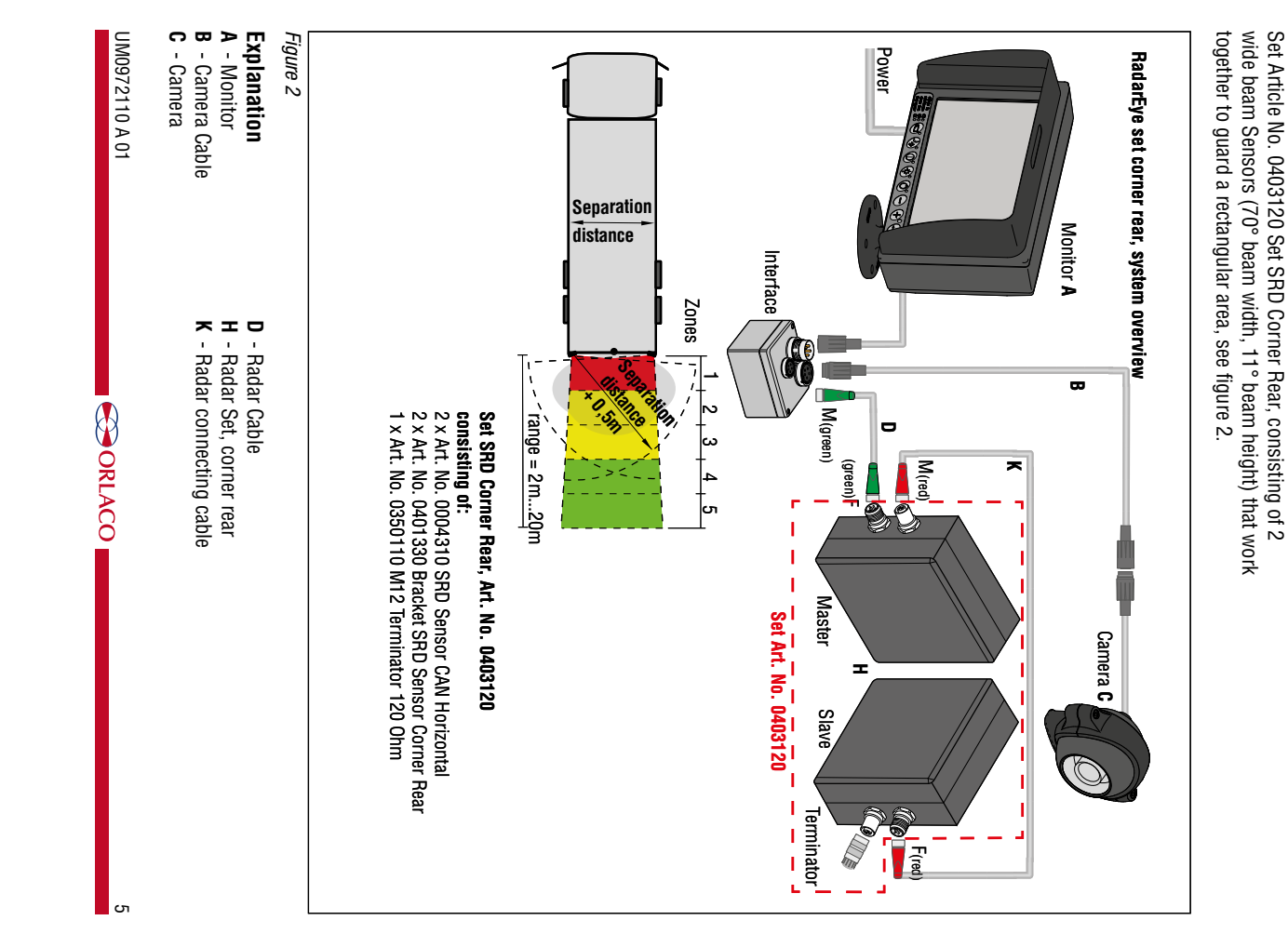

| User manual                                                                                                    |                                                                       | User manual                                                                                                    |                                                                                                    |
|----------------------------------------------------------------------------------------------------|-----------------------------------------------------------------------|----------------------------------------------------------------------------------------------------|----------------------------------------------------------------------------------------------------|
| 3. Monitor settings                                                                                                    |                                                                       | 4. Radar settings                                                                                                    | Keyboard                                                                                                    |
| Button No. 1 = Camera selection<br>Button No. 2 = Auto LCD Backlight Control/Day/Night modes                                         | S 8                                                                   | Each Sensor needs to be programmed. Programming needs to be done with only <b>one</b> sensor connected to the monitor (via the   | Q) Keyboard sound Off <mark>(4) Beeper volume 100 </mark>                                                                     |
| Button No. 4 = Brightness                                                                                                    | D ⊕ 7<br>bard                                                         |                                                                                                    | Enure 7                                                                                                    |
| Button No. 5 = Option/previous menu<br>Button No. 6 = Selection/setting -                                                            | Keybo                                                                 | Open the service menu and go to system settings (see figure 5).<br>Select the Radar setup menu (see figure 8). Select the Sensor | i iguro i                                                                                                    |
| Button No. 7 = Selection/setting +<br>Button No. 8 = Enter/Standhy                                                                   | ڪ ڪ<br>nitor                                                          | Settings menu. (see figure 9).                                                                                                   |                                                                                                    |
| 3.2. Service menu                                                                                                    | <b>◎ ?</b><br>-                                                       | A warning is shown in the monitor (see figure 10):<br>If more Sensors are connected and you enter the sensor settings,           | <mark>≪ System settings</mark><br>∮ Çamera switch 30                                                                          |
| Adjustment of the monitor settings is done via the service menu.<br>To open the service menu, simultaneously press the camera        |                                                                       | the Sensor with the lowest ID (= sensor direction) is detected.<br>When Sensor have the same ID (= sensor direction) and sensor  | C Default settings                                                                                                    |
| selection button (1), the minus button (6) and the plus button (7)                                                                   | s in C3<br>or are C3                                                  | settings are entered, shown radar type = 50. Never change this when more than one Sensor is connected                            | 🛠 EXT. device contig in                                                                                                    |
| appear. The following buttons are used to navigate through the                                                                       | ppear CI                                                              | Changing the range will be applied at all Sensors with the lowest                                                                | Figure 8<br>■ Radar setup                                                                                                    |
| 5 - Option/previous menu: Return to the previous menu.                                                                               | Button 1                                                              |                                                                                                    | System settings                                                                                                    |
| 7 - Plus: Go to the previous menu option.                                                                                            |                                                                       | <b>4.1.1. Change sensor dir</b> (see figure 12) The sensor direction is the position of the Sensor (or master/slave              | O Diagnose radar syst                                                                                                    |
|                                                                                                    |                                                                       | pair) on the vehicle. As a guideline their positions are according to the setup shown in figure 12.                              | Figure 9                                                                                                    |
| The monitor is equipped with an internal buzzer.                                                                                     | Buttons 6 + 7                                                         | A master/slave pair must be programmed with the same sensor                                                                      | & Sensor settings<br>Beware!! Only the sensor                                                                                 |
| To adjust the volume of the settings (see figure 5). Select the keyboard menu (see figure 6) Select Beener Volume to adjust          | Figure 3                                                              | Default sensor direction is 1.                                                                                                   | be detected, best use<br>these functions with only                                                                            |
| Default setting of the volume is 100 (see figure 7).                                                                                 | □ Camera settings →<br>□ Camera tags                                  | 4.1.1.1. Connect switch wires (see figure 12)                                                                                    | - School Connected to the<br>CAN bus.<br>- Found sensor 01 -<br>- CESC>=Abort <ok>=Change</ok>                                |
| Keyboard sound to ALM (Alarm) as default. When the system is equipped with an external loudspeaker (part $\#$                        | ♥ System settings ►<br>◎ Info                                         | activated by with the brown switch wire.<br>Sensor direction 5, 6 and 7 (rear radars) can be switched or                         | Figure 10<br>Sensor settings                                                                                                  |
| 0504820) and you want to de-activate the internal buzzer, open the service menu and go to system settings (see figure 5). Select the | Figure 4                                                              | activated with the blue switch wire<br>Sensor direction 2.3.4 and 8.9.10 can be blocked with a speed                             | Change sensor dir.       1         Change radar type       2         Change radar type       60         Change range       60 |
| keyboard menu. (see figure 6).                                                                                                    | <mark>火 Service menu</mark><br>∽ Camera settings →<br>∽ Camera tags → | signal on the grey switch wire.<br>For settings of the switch wires, see chapter 4.4.2                                           | A Set seperation dist 25<br>A Moving sensitivity 50<br>Moving Sensitivity 50                                                  |
| Chapter 4.4.3.                                                                                                    | Q Info ►                                                              | 4.1.2. Change radar type The type of the Sensor can be programmed. This determines which                                         | Figure 11                                                                                                    |
|                                                                                                    | Figure 5                                                              | function the Sensor has in the system. The default Sensor type is 2.<br>Possible settings are:                                   | 6 front 1                                                                                                    |
|                                                                                                    | ♥ Language ►<br>∞ On screen displav ►                                 | 1 = Slave to a dual sensor master (type 2 or 3)<br>2 = Master for corner rear setup (AND function)                               | 5 0                                                                                                    |
|                                                                                                    | www.on.screen.gispiay ♥                                               | <ul> <li>4 = Master for center rear setup (OR function)</li> <li>4 = Single master Sensor, not paired</li> </ul>                 | 4         3         2           Figure 12         3         2                                                                 |
|                                                                                                    | Figure 6                                                              | 5 = Single slave Sensor, paired with type 4.                                                                                     |                                                                                                    |
| 6 ORIACO                                                                                                    | UM0972110 A 01                                                        | UM0972110 A 01                                                                                                    |                                                                                                    |

front 12

ORLACO

ORLACO

~

| SS |
|----|
| er |
| Ш  |
| an |
| ua |
|    |

# 4.1.3. Change range

decimeter, these are divided into 5 equally sized segments (see Set the range of detection. The range can be set from 20-200 figure 13). The default detection range is 6m (60).

# 4.1.4 Set separation dist

and slave Set the separation Distance. This is the distance between a master

for corner rear setup. The default separation distance is 2,5m (25) It can only be set or changed when radar type 2 is selected, master Max separation distance is 4,0m (40).

# 4.1.5 Moving sensitivity and non-moving sensitivity

current software. Moving sensitivity and non-moving sensitivity are not used in the

# 4.2. Connecting Cameras and Sensors

programmed in the Sensor(s). Radar menu. The camera is "connected" to the sensor direction, The connection between cameras and sensor is programmed in the

settings menu. (see figure 14). Open the service menu and go to system settings (see figure 5) Select the Radar setup menu (see figure 8). Select the Camera

camera. The number indicates the direction where the sensor is looking as per the "clockwheel" convention. Default view 1 for Cam There can be three (View 1-3) sensor directions connected to one I is set to sensor direction 6, see figure 15.

object (see figure 15). looking in the same (rear) direction as sensor 6 and that the monitor will switch to camera 1 as soon as sensor(s) 6 detects an Setting up Cam 1 to look at sensor 6 means that camera 1 is

Figure 16

5, 6 or 7 detect an object (see figure 16) is looking in the same (rear) direction as sensor 5, 6 and 7 and that the monitor will switch to camera 1 as soon as either (or all) sensor Setting up Cam 1 to look at sensors 5, 6 and 7 mean that camera 1

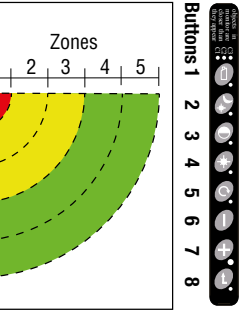

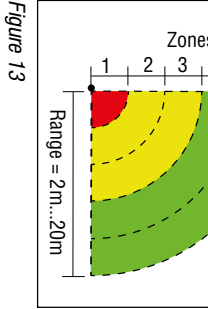

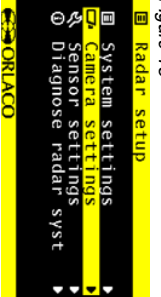

Figure 14

| callera st | e r r i i i g s |     |     |
|------------|-----------------|-----|-----|
|            | <mark>.</mark>  | C2  | C3  |
| View 1     | 6               | OFF | OFF |
| View 2     | OFF             | OFF | OFF |
| View 3     | OFF             | OFF | OFF |
| Overlay    | OFF             | OFF | OFF |
|            |                 |     |     |

ឲ្ឲ្ឲ្

Figure 15

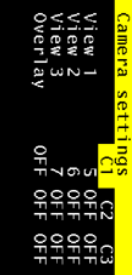

ឲ្ឲ្ឲ្

User manual

### 4.3. Overlays

The standard visible warning is with colored dots in the above right corner in the monitor, see figure 17. It is possible to change this to an overlay.

with a system setting and installation of the camera and Sensors. There are 5 pre-programmed overlays which are designed to match

angle of 118 degrees Each overlay is designed to match with a camera with an opening

is done in the camera settings in the Radar setup menu. Changing from the dots to an overlay can be done per camera and Selected overlay is displayed on view 1, see figure 18.

Select camera settings. Select the Radar setup menu (see figure 8) Open the service menu and go to system settings (see figure 5).

### Overlay 1

Select Overlay (see figure 18)

Detection range: Camera rotated down: Mounting height camera: 3900mm Example application: System: Separation distance: 2750mm 42° (Bumper of lorry is shown) Lorry with camera at the top of the roof 6000mm RadarEye® set corner rear

### Overlay 2.

Mounting height camera: 1000mm Example application: System: Detection range: Separation distance: Camera rotated down: 6000mm 2750mm 42° (Bumper of lorry is shown) Lorry with camera at the bumper. RadarEye® set corner rear

### Overlay 3.

Mounting height camera: 1600mm Example application: Detection range: Camera rotated down: System: Dumptruck with camera at the bumper. 10000mm RadarEye® set center rear 80

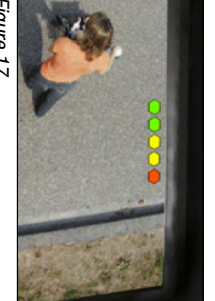

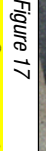

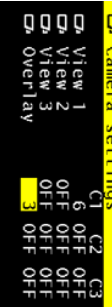

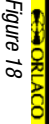

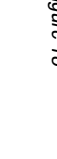

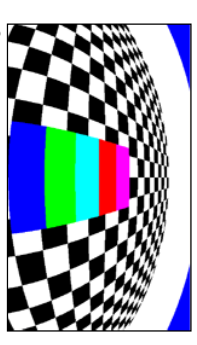

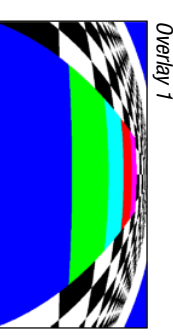

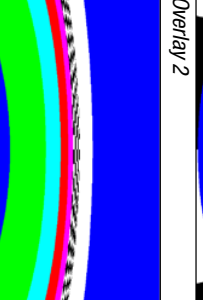

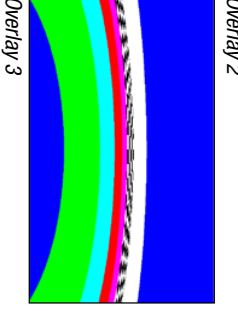

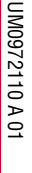

### User manua

### ΨŚ Overlay 4.

| System:<br>Example application:<br>Mounting height camera: | RadarEye® set corner rear<br>Wheelloader with camera at<br>motorcover.<br>2600mm |
|------------------------------------------------------------|----------------------------------------------------------------------------------|
|                                                            | motorcover.                                                                      |
| Mounting height camera:                                    | 2600mm                                                                           |
| Camera rotated down:                                       | 42°                                                                              |
| Separation distance:                                       | 3100mm                                                                           |
| Detection range:                                           | 15000mm                                                                          |

### Overlay 5.

Detection range: Camera rotated down: Mounting height camera: 2500mm Example application: System: 45° 10000mm counterweight Reachstacker with camera at the RadarEye® set center rear

The colors of the displayed overlay differ from the shown pictures: Zone 5 and 4 are green, zone 3 and 2 are yellow and zone 1 is red. overlay The camera must be positioned according to the chosen setup and

# 4.4. System settings

activation of the switch wires and the settings of the external buzzer In the system setting menu, the start of the audible warnings, the (optional) can be done.

# 4.4.1. Setting zone to start the audible warning

Open the service menu and go to system settings (see figure 5) warning is active can be set. equally sized segments. In this menu the zone where the audible The detection range, chapter 4.1.3, is automatically divided into 5

Choose a zone by 'buzzer starts at' (see figure 20). There are five Select the Systems settings menu. (see figure 19) Select the Radar setup menu (see figure 8).

of the internal buzzer See chapter 3.3. for an explanation for the adjustment of the volume

zones to be set

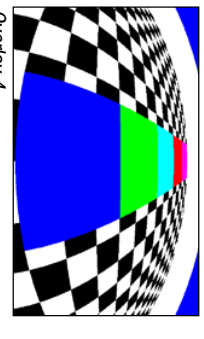

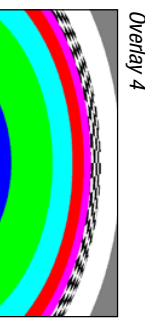

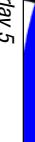

Overlay 5

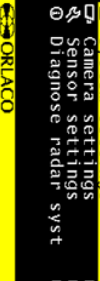

Figure 19 ORL

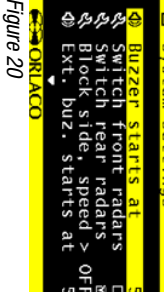

UM0972110 A 01

10

ORLACO

### User manual

## 4.4.2. Settings of the switch wires As explained in chapter 4.1.1.1

The sensor directions can be activated via a switch wire. See figure 21

11 and 12 are only active when the brown switch wire is "high". When switch front radars is on (figure 21) sensor directions 1

and 7 are only active when the blue switch wire is "high" (Default) When switch rear radars is on (figure 21) sensor directions 5, 6

2,3,4 and 8,9,10 are blocked with a speed signal on the grey switch wire. With the option Block side (figure 22), speed > sensor directions

The speed is adjustable: OFF,5,10,15,20,25,30,35,40,45,50 km/h

### For example

signal. Camera is always active, but RadarEye® is only active When RadarEye® is applied in a rearview system, set sensor when reverse is active. direction to 5,6 or 7 and connect the blue wire to the reverse

# How to set the Tacho Pulses

sub menu of the monitor. to the option Front Camera. This option opens the front camera menu. See figure 8. Use the minus (6), or the plus key (7) to go Select system settings. Press enter to open the 'System settings

This offers the option Pulses per metre;

the tacho switching wire (AUX1, grey), see also Frontcam Manual Set the amount of pulses per metre that is sent to the monitor of IM0993850

# 4.4.3. External speaker settings

be adjusted. See figure 23. speaker and a LED light. For this external speaker, the settings can available Art. No. 0504820. This is an interface box with external Optional the Interface Box with Ext. speaker CAN/SRD/camera is

can be adjusted. Ext. buz. start at: The zone where the audible warning on the external speaker starts

Ext. buzzer volume:

Adjusting the volume of the external speaker

starts can be adjusted Ext. LED lights at: The zone where the visible LED warning on the external speaker

UM0972110 A 01

ORLACO

# D Buzzer starts at

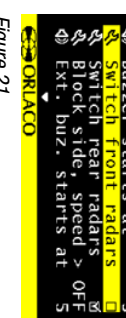

Figure 21

₨₨₷ ♦ Ext. buz. starts at Buzzer Switch Switch front radars

Figure 22

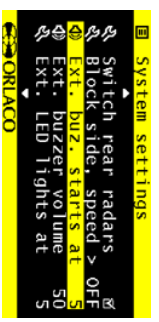

Figure 23

# 4.4.4. External messages

the detection. No. 0504820 has the possibility to send out external signals about The optional, Interface Box with Ext. speaker CAN/SRD/camera; Art.

These signals are RS232 en RS485 stop indications output

example tower light). This external device is switched via a relais in the Interface Box with Ext. speaker CAN/SRD/camera; Art. No 0504820. There is also a possibility to connect an external indicator (for

menu, See figure 24: Settings of the relais are done in the systems setting in the radar

adjusted The zone where the signal output on the relais starts can be Relais activates at:

More info about the external messages and connections can be found in the datasheet and system manual

second on the RS232 interface. Orlaco Radar monitor will report the detected zone 10 times per

RS232 parameters: 9600 baud, 8 bits, no parity

failure. <Zone> 0xFF, no packet within 200ms indicates total radar system The following packet will be sent: 0x80 0x01 0x40 0x03 <Status>

# Status value The Status byte can have the following values:

| Status value          |        | шаши                                        |
|-----------------------|--------|---------------------------------------------|
| <status> = 0</status> | ₩<br>V | No Error                                    |
| <status> = 1</status> | ₩      | Error detected, zone detection not reliable |
|                       |        |                                             |

ŝ

# The Zone byte can have the following values:

| one value  |        | weaning            |
|------------|--------|--------------------|
| :Zone> = 0 | ₩<br>V | No Object          |
| :Zone> = 1 | ₩      | Closest zone (Red) |
| Jonov D    | ,      | Vollow             |

<Zone> = 3 Z = < 0007 >₩ ₩ Yellow Vollay

۳ ∥ ∨ Green Farthest zone (Green)

<Zone> = 5 <Zone> = 4

> NOTE: **BUT WILL NOT BE LIABLE IF IT** MACHINE. is used to intervene in the RADAR SIGNAL AVAILABLE, ORLACO PRESENTS THE

# OFF

₽₽₽₽

Figure 24

### User manual

## 5. Diagnostics

This will give you an overview of the RadarEye® system

Open the service menu and go to system settings (see figure 5). Select the Radar setup menu (see figure 8). Select the Diagnose radar syst. menu (see figure 25).

Zone. When activating the Diagnose radar syst menu the shown mode is

Range and Distance (see figure 26) With the enter button (8) you can change mode to: Zone, Type

- allocated to a camera Indicates that that specific sensor is not used/
- 읏 object in range) or the distance to the object in Allocated and connected sensor (OK = no range with colored dots.
- the sensor is not allocated to a camera Means that data is received from that sensor. However,
- NotDet Means that the sensor is allocated to a camera, however no data is received from a sensor with that ID.
- Err01 Slave Means there is no communication between Master and

# When a Master-slave pair is connected:

shown In diagnostics mode **Type**; only the Master type is shown (2 or 3) In diagnostics mode Range; the range of the master-slave pair is

shown In diagnostics mode **Distance**; only the distance of the master is

### 6. Operation

from the sensors and the sensors are operative, there are no sensors are diagnosed and OK. There is no fault message detected All measurable parameters and the flow of data from all connected 6.1. RADAR OK displayed The range indicator in the display gives the operator a relative measurable sensor errors and detections of objects.

Figure 27

dots operate from the left (green) to right (red), with a closer object resulting in more dots. See figure 27. distance measurement to the closest detected object. Indicate 5

object. The buzzer tone rate will increase as the vehicle gets closer to an The buzzer sounds audible tones to alert the operator to obstacles

UM0972110 A 01

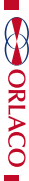

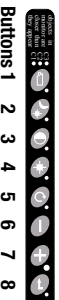

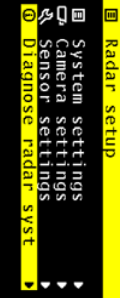

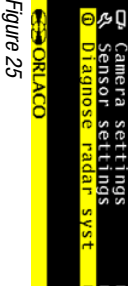

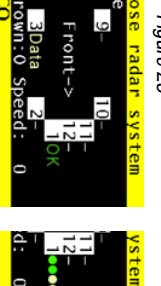

Figure 26

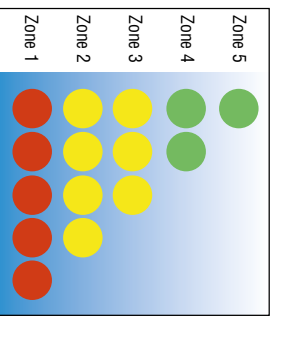

**6.2. Temporarily switch sound off (detection)** Press on the 'Option/previous' button(5) to put the buzzer off and the camera locked. (when a object disappears the system will reboot automatically).

# 6.3. Check views displayed

detected an object but camera is manually locked. The LED next to When "check views" is displayed in the monitor, RadarEye® has button 1 is blinking.

# 6.4. Sensor Failure

If the buzzer sounds and a red cross is displayed; the sensor has failed. Please check the Sensor or connections.

## User manual

# 7. Overview of menus

### Service menu

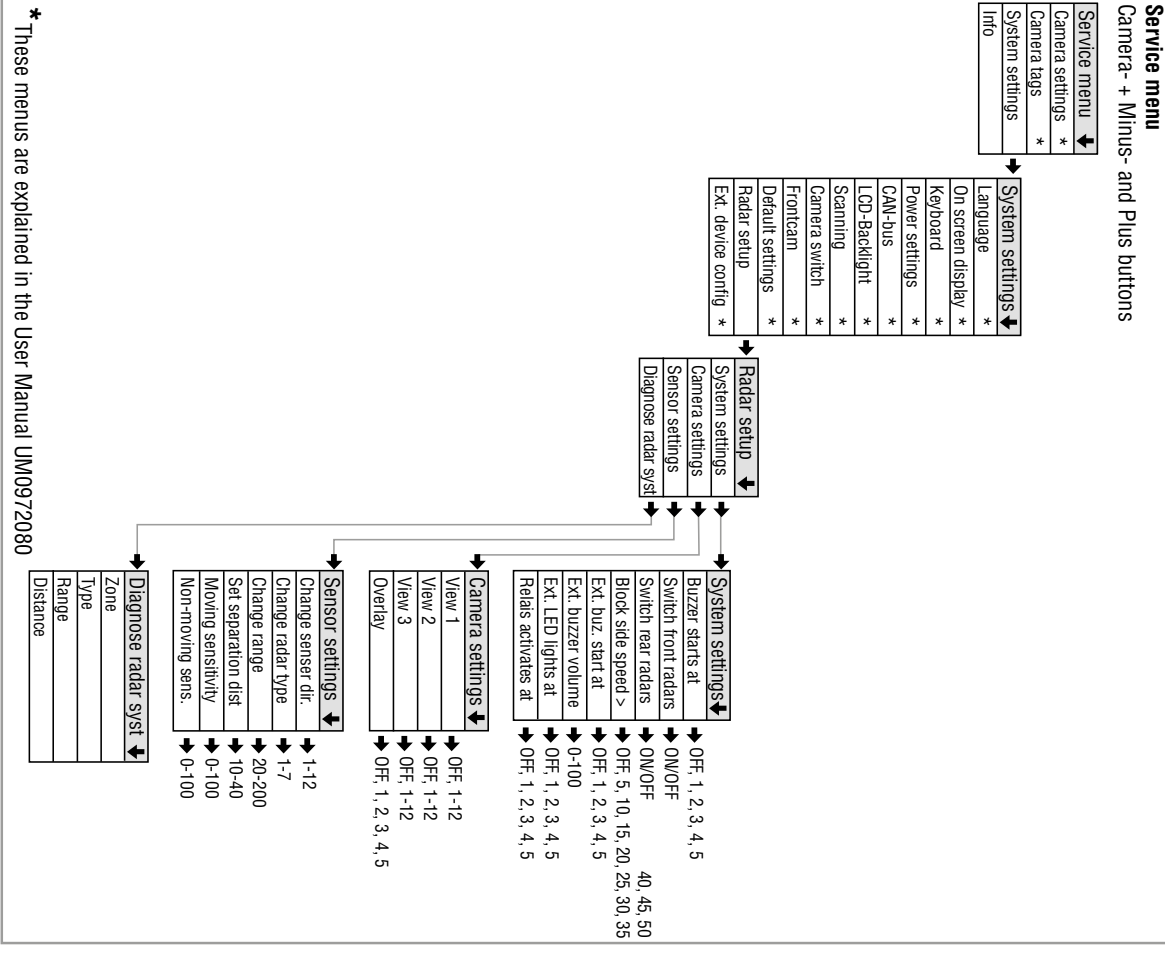

UM0972110 A 01

UM0972110 A 01

ORLACO

14

ORLACO

5

### **ORLACO**

Orlaco is a Manufacturing company that specializes in making cameras and monitor systems for commercial vehicles, fork-lift trucks, cranes, off shore and maritime.

Our objective is to design and produce camera systems for the professional market that improve the drivers' view and increase operating efficiency.

At our facility in Barneveld we locate our design, manufacturing, warehousing and service department.

Vision is our mission<sup>®</sup>. Orlaco therefore deploys the development, manufacture, supply and service of camera and Monitor systems that will improve safety and efficiency of all vehicles, machinery and vessels. Our systems give the end user a view on each blind spot and will create comfort and improved working conditions. Our active approach will support market demands and innovations and will lead to enthusiastic ambassadors in the market; our customers.

For more information: www.orlaco.com

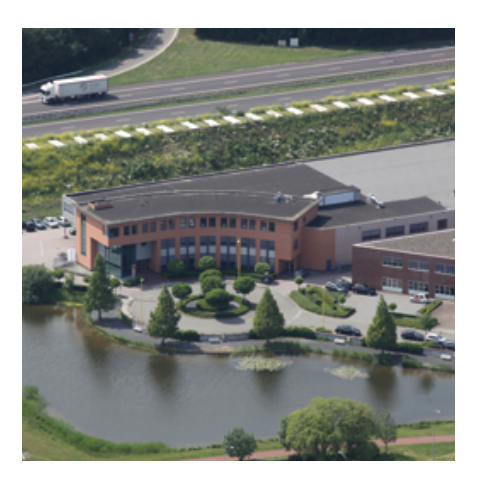

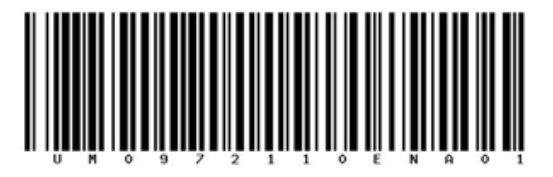

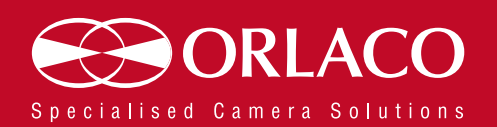

www.orlaco.com